## Vejledning for tilmelding online til et udbudt arrangement, hvor der er åbent for tilmelding.

På det arrangement du gerne vil tilmelde dig, klikker du på knappen hvis du er medlem af Ældre Sagen kommer du ind på en ny side hvor du skal klikke på "Log ind".

Dette sker første gang du vil tilmelde dig – når du først har oprettet dig som beskrevet nedenfor, kommer du fremover direkte ind på siden hvor du tilmelder dig arrangementet.

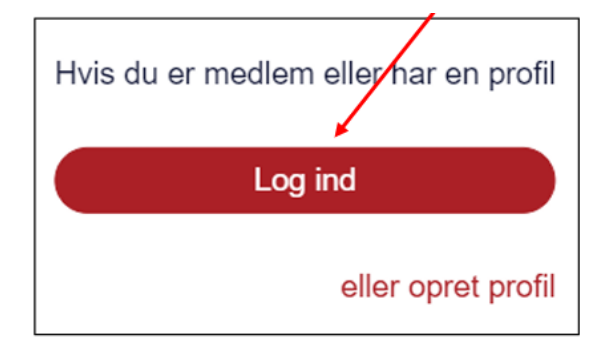

# \* Hvis du ikke er medlem af Ældre Sagen skal du oprette dig så du får en profil – se nederst i denne vejledning.

Nu kommer du ind på en "Log-ind side" hvor du i øverste felt skal indtaste dit 8-cifrede medlemsnummer (eller din mailadresse). I det nederste felt skal du indtaste din fødselsdato efterfulgt af dit medlemsnummer.

Hvis det er et familiemedlemsskab og det er den person, der står nederst på jeres medlemskort der vil logge ind, skal der tilføjes et 2-tal efter medlemsnummeret i det **øverste** felt. I det nederste felt skal du indtaste din fødselsdato efterfulgt af dit almindelige 8-cifrede medlemsnummer.

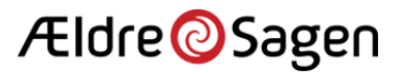

| Medlemsnummer eller email                                                                                                    |
|----------------------------------------------------------------------------------------------------|
| 11223344                                                                                                    |
| Kodeord - skriv din fødselsdag og medlemsnummer (ddmmåååå11111111) eller<br>det kodeord, du har valgt                                                                                                    |
| [ +                                                                                                    |
| Husk mig                                                                                                    |
| Login                                                                                                    |
| <u>Opret nyt kodeord</u>                                                                                                    |
| ndtast dit medlemsnummer eller email i det øverste felt, fx 11223344. Som kodeord<br>ndtaster du din fødselsdato efterfulgt af dit medlemsnummer, fx<br>403195711223344 og klik på knappen 'Login'.                                                    |
| DBS! Familiemedlemsskab? Hvis dit navn står øverst på medlemskortet, gør du som<br>ovenfor beskrevet. Hvis dit navn står nederst med medlemskortet, har vi tilføjet et 2-<br>al på dit medlemsnummer i dette system. Det vil sige at du skal taste dit |

- herefter klikker du på "Login". (Sæt evt. et flueben i "Husk mig", så kommer du direkte ind på tilmeldingssiden næste gang du vil tilmelde dig et arrangement.

#### Problemer med at oprette dig.

Hvis systemet ikke genkender dig, kan det være at vi ikke har din fødselsdato registreret. Ring så til **Medlemsservice i Ældre Sagen** for at få fødselsdato registreret – tlf. **3396 8699.** 

#### Vigtigt om familiemedlemsskab.

Har I et familiemedlemsskab, skal I oprette jer som brugere hver for sig og tilmelde jer arrangementer og aktiviteter hver især. Når man først har tilmeldt sig selv til et arrangement, kan man nemt tilmelde den anden person i husstanden (eller andre som gerne vil deltage) ved at fremsøge vedkommende ved brug af medlemsnummer og fødselsdato.

Bemærk at dette er nyt; man tilmelder sig enkeltvis til arrangementer på nuværende tidspunkt. Det forventes at blive ændret senere på året, så man vil kunne tilmelde den anden person i familiemedlemsskabet på samme tid som man tilmelder sig selv.

#### Tilmeldingen.

Når du er færdig med at oprette dig og har klikket på "Login" – eller (når du har oprettet dig) ved næste tilmelding fra arrangementerne på vores hjemmesiden - kommer du ind på det arrangement du vil tilmeldes (se nedenstående eksempel)

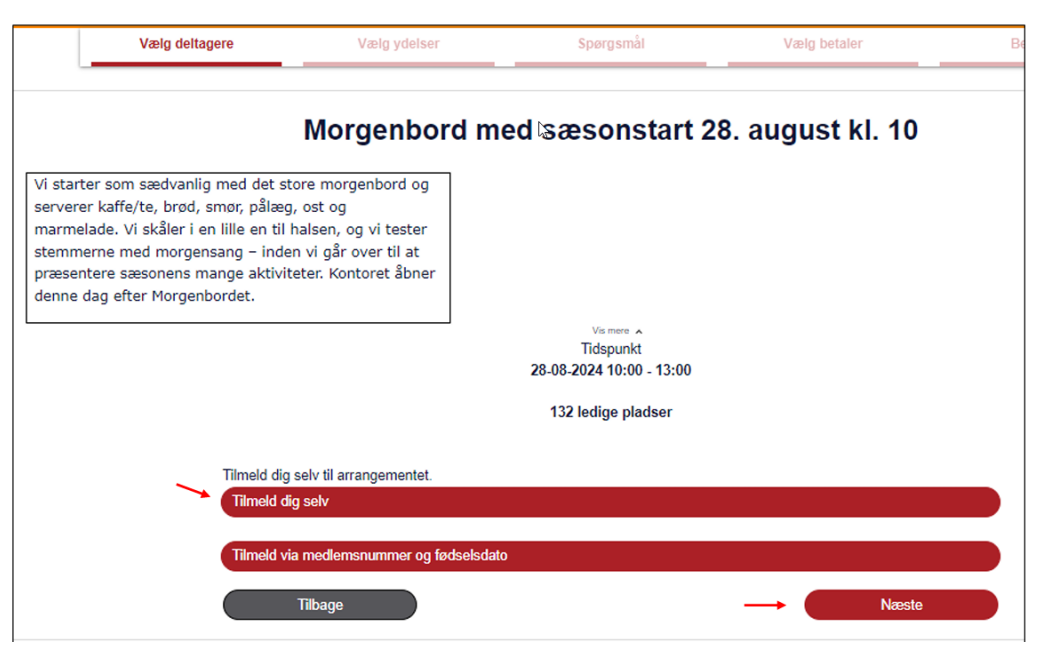

Klik på funktionen Tilmeld dig selv. Klik derefter på knappen Næste.

- klik på "Tilmeld dig selv" og klik på "Næste".

Herefter kan du se alle oplysninger om arrangementet og din tilmelding:

|                                                                                                    | Morge                                                                                                    | enbord med sa                                     | esonstart 2               | 8. august                | kl. 10          |               |            |                     |
|----------------------------------------------------------------------------------------------------|----------------------------------------------------------------------------------------------------|---------------------------------------------------|---------------------------|--------------------------|-----------------|---------------|------------|---------------------|
| Vi starter som sædv<br>serverer kaffe/te, br<br>marmelade. Vi skåle<br>stemmerne med mo<br>præsentere sæsone<br>denne dag efter Mor | anlig med det store morgenb<br>rød, smør, pålæg, ost og<br>er i en lille en til halsen, og vi<br>rgensang – inden vi går over<br>ns mange aktiviteter. Kontore<br>genbordet. | vord og<br>tester<br>til at<br>at åbner           |                           | ß                        |                 |               |            |                     |
|                                                                                                    |                                                                                                    |                                                   | Tidspunkt                 |                          |                 |               |            |                     |
|                                                                                                    |                                                                                                    | 28-08                                             | 8-2024 10:00 - 13:00      |                          |                 |               |            |                     |
|                                                                                                    |                                                                                                    | 13                                                | 31 pladser tilbage        |                          |                 |               |            |                     |
|                                                                                                    |                                                                                                    |                                                   |                           |                          |                 |               |            |                     |
|                                                                                                    | Betaler:                                                                                                    | Lisbeth Hansen<br>Åvej 3<br>2500 Valby<br>Danmark |                           |                          |                 |               |            |                     |
| Deltager                                                                                                    | Session                                                                                                    | Ydelse                                            |                           | Antal                    | Stykpris        | Moms          | Moms       | Pris i alt inkl. mo |
| Lisbeth Hansen                                                                                                    |                                                                                                    | Pris medlem                                       |                           | 1                        | 85,00           | 0%            | 0,00       | 65                  |
|                                                                                                    |                                                                                                    |                                                   |                           |                          |                 | Pris i alt in | kl. moms   | 65                  |
|                                                                                                    |                                                                                                    |                                                   |                           | A                        | lle priser er a | anført i dan  | ske kroner | C.                  |
|                                                                                                    | Klik på 'Tilmeld' nederst p<br>bekræftelse på e-mail.                                                                                                    | å siden for at gennemføre din                     | tilmelding. Når tilmeldir | igen er registreret, vil | du modtage      | en            |            |                     |

Klik på "accepter betingelserne" og klik på "Tilmeld"

Hvis det er et gratis arrangement, er du nu tilmeldt.

Hvis det er et betalingsarrangement, bliver du ledt over i et betalingsvindue hvor du vælger om du vil betale med MobilePay eller kort.

Hvis du vil betale med MobilePay – skal du blot vælge denne betalingsmåde og følge anvisningerne på skærmen.

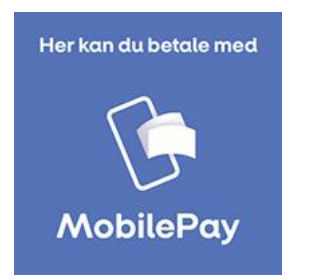

Hvis du vil betale med betalingskort, indtaster du dine kortoplysninger og klik på "Betalingsknappen"

Der kan anvendes følgende betalingskort: VISA/Dankort, VISA, Dankort, MasterCard eller Maestro.

Herefter udfylder du blot formularen på skærmen:

| Ældresa<br>Ordrenummer 1132 | gen          |         |         |            |
|-----------------------------|--------------|---------|---------|------------|
| Kortnummer                  |              |         |         |            |
| 1000 0000 000               | 0 0008       | ~       | moestro | mastercard |
| Udløbsdato                  |              |         | VISA    |            |
| 08 🖌 25 🖌                   | 111          | ~       | _       |            |
| Betal 65                    | 5,00 DKK     |         |         |            |
|                             |              |         |         |            |
|                             | O Annuller b | etaling |         |            |

Du får efterfølgende besked om at betalingen er gennemført

| k                                                         |
|-----------------------------------------------------------|
| Betaling gennemført                                       |
| Arrangement: Morgenbord med sæsonstart 28. august kl. 10  |
| En e-mailbekræftelse er sendt til: per.jacobi@outlook.com |
| Ok                                                        |

Du vil efterfølgende modtage en kvittering for din tilmelding pr. e-mail.

### \* Tilmelding første gang hvis du ikke er medlem:

Når du vil tilmelde dig et arrangement første gang som ikke-medlem, skal du oprette en profil før du kan tilmelde dig:

Klik på "Opret profil"

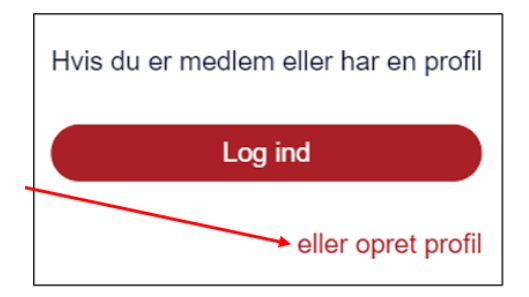

Så kommer du ind på et billede hvor du skal udfylde alle felter:

| Opret profi   | l     |   |                 | Udfyld felterne og klik Ok |
|---------------|-------|---|-----------------|----------------------------|
| Fornavn       |       |   | Efternavn       |                            |
| Per           |       |   | Hansen          | $\searrow$                 |
| E-mail        |       |   | Ønsket password |                            |
| per@hansen.it |       |   | •••••           |                            |
| Fødselsdag    |       |   | Telefon         | Mobil                      |
| 05-08-1950    |       | ÷ |                 | 12345678                   |
| Tillad sms    |       |   |                 |                            |
| ◉ Ja          | ⊖ Nej |   |                 |                            |
|               |       |   |                 |                            |

Husk også at acceptere betingelserne – password bestemmer du selv.

Når du trykker på "ok" kommer du ind på "login-siden" hvor du udfylder felterne – kodeordet er det du lige har udfyldt som ønsket "password" og klik på "login" så kommer du ind på siden med kommende arrangementer og du kan tilmelde dig det/de ønskede arrangementer.

| Flore                                                                                         | Sagen                                                                       |
|-----------------------------------------------------------------------------------------------|-----------------------------------------------------------------------------|
| Email allar madlamenummar                                                                     |                                                                             |
| per@hansen.it                                                                                 |                                                                             |
| Kodeord                                                                                       |                                                                             |
|                                                                                               | R                                                                           |
|                                                                                               | Opret nyt kodeoro                                                           |
| Som medlem i Ældre Sagen er du allere<br>adresse.                                             | de oprettet i Membercare med din e-mail                                     |
| Som medlem i Ældre Sagen er du allere<br>adresse.<br>Første gang du logger ind, skal du klikk | de oprettet i Membercare med din e-mail<br>e på <b>"Opret nyt kodeord".</b> |

Næste gang du vil tilmelde dig et arrangement fra vores hjemmeside klikker du direkte på "Log ind" idet du nu har oprettet en profil. (På samme måde som beskrevet under medlemmers login ovenfor).

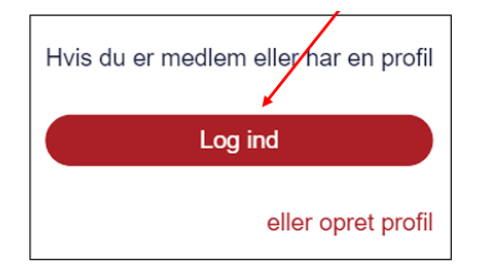